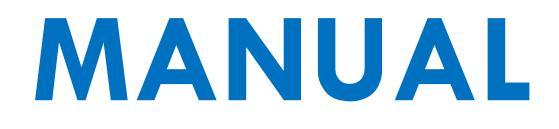

# CONVERSIÓN DE COORDENADAS

**USO DEL SNIT** 

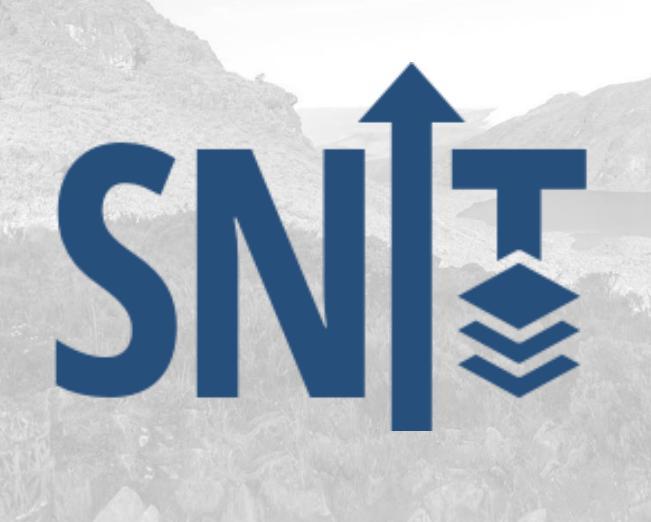

2020

### Contenido

| Introducción                    | 3 |
|---------------------------------|---|
| Requerimientos mínimos          | 4 |
| Sugerencias previas             | 4 |
| Guía: Conversión de Coordenadas | 5 |

#### Introducción

La herramienta de conversión de coordenadas permite la conversión entre las diferentes proyecciones más usadas en Costa Rica:

- CRTM05
- WGS84 (grados-minutos-segundos)
- WGS84 (decimal)
- Lambert Norte
- Lambert Sur

Puede utilizar esta herramienta por ejemplo para convertir coordenadas Lambert a la proyección oficial de Costa Rica: CRTM05.

El uso correcto de esta herramienta se explica en el presente manual.

#### **Requerimientos mínimos**

Para el uso del Sistema Nacional de Información Territorial (SNIT), no se requiere la instalación de ninguna licencia de software, únicamente se requiere una conexión a internet.

Navegadores permitidos:

- Microsoft Internet Explorer
- Mozilla Firefox 5 o superior
- Google Chrome
- Safari

Por razones de seguridad, recomendamos siempre utilizar la versión más actualizada de su navegador preferido.

#### **Sugerencias previas**

Recuerde que puede registrarse como usuario en la página del SNIT para contar con ventajas como:

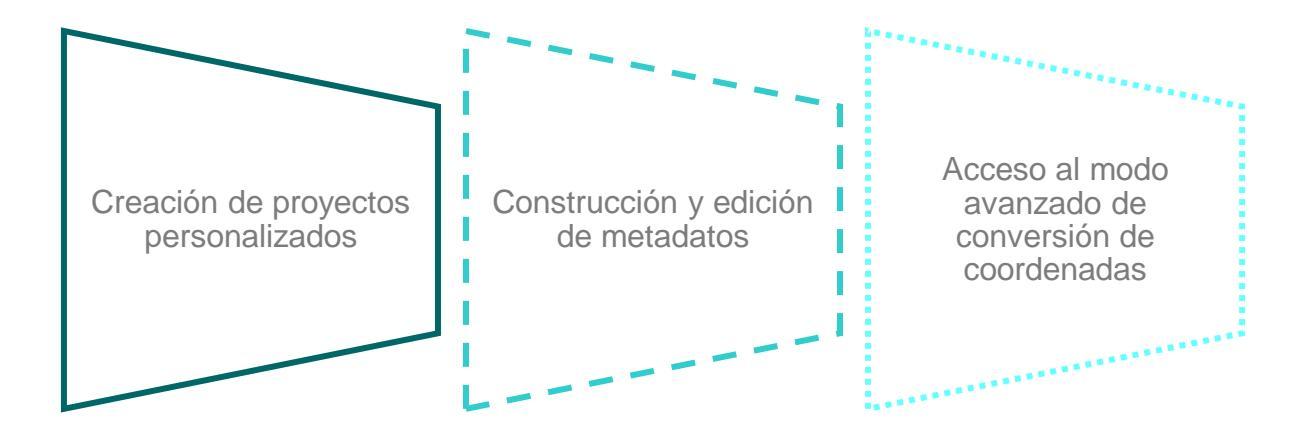

#### **Guía: Conversión de Coordenadas**

1. Ingrese a la dirección <u>https://www.snitcr.go.cr</u> para entrar a la página principal del SNIT.

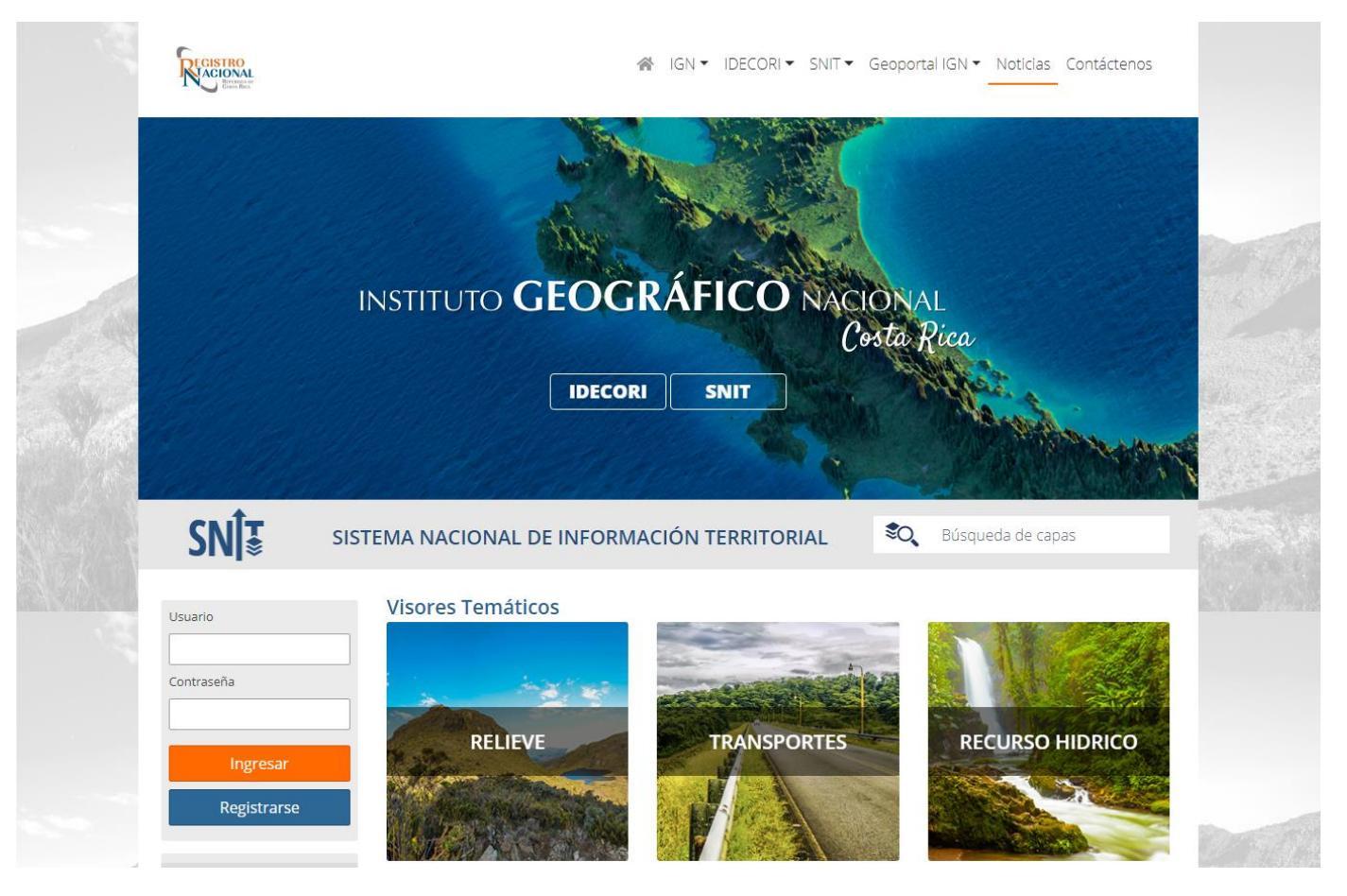

**2.** Diríjase a la herramienta de conversión de coordenadas.

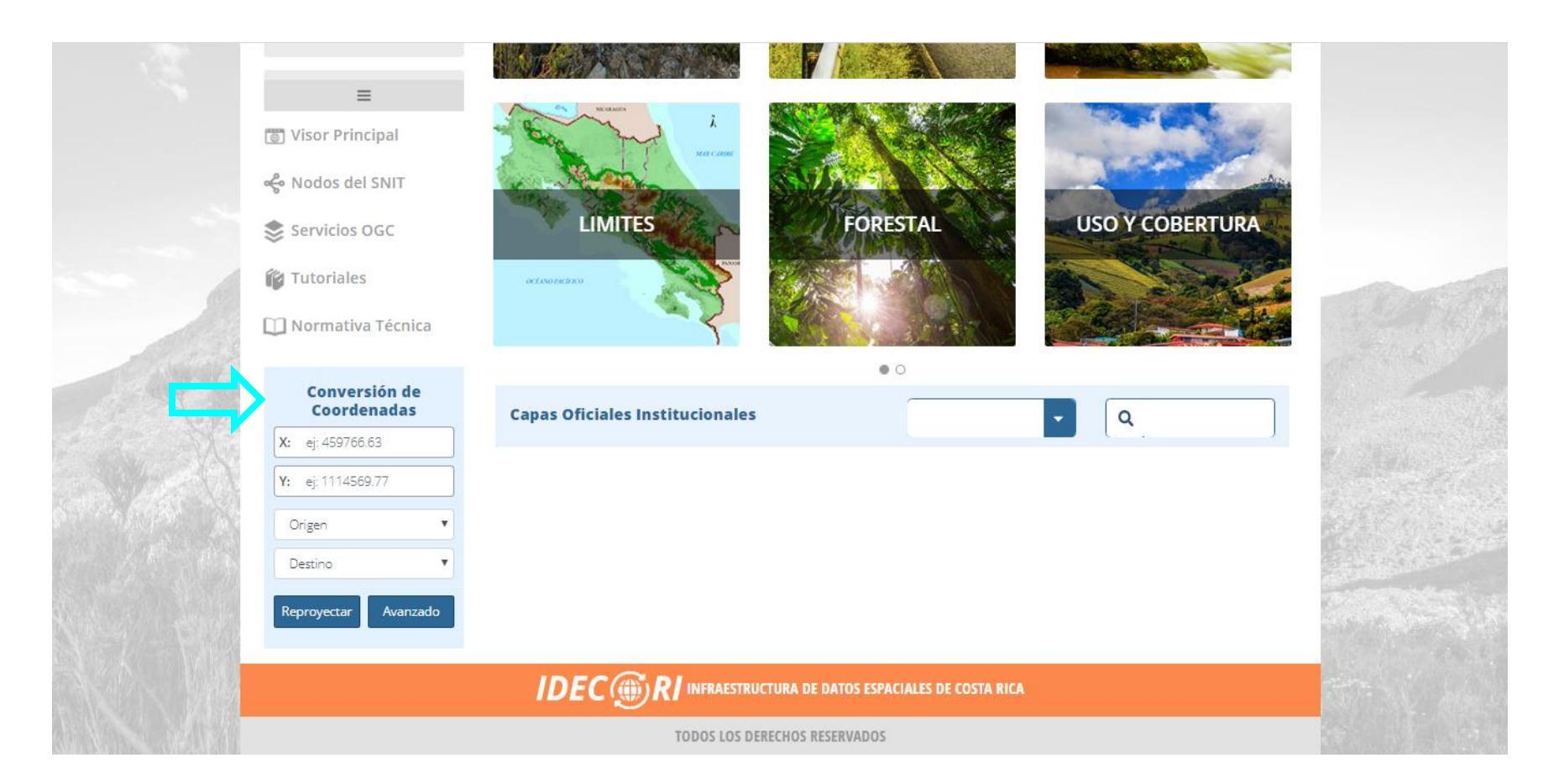

**3.** La herramienta cuenta con un campo para introducir la coordenada X y la coordenada Y.

| Conversión de<br>Coordenadas |
|------------------------------|
| <b>X:</b> ej: 459766.63      |
| Y: ej: 1114569.77            |
| Origen •                     |
| Destino 🔻                    |
| Reproyectar Avanzado         |

**4.** En la opción **Origen** seleccione el sistema de proyección de la coordenada que se va introducir en los campos X y Y, Para cada sistema de proyección de origen que seleccione, el SNIT le habilitará un ejemplo de formato de la coordenada para su guía y utilización.

| Conversión de<br>Coordenadas |  |  |
|------------------------------|--|--|
| X: ej: 459766.63             |  |  |
| <b>Y:</b> ej: 1114569.77     |  |  |
| Origen                       |  |  |
| Origen                       |  |  |
| CRTM05                       |  |  |
| WGS84 (Decimal)              |  |  |
| WGS84 (G/M/S)                |  |  |
| Lambert Norte                |  |  |
| Lambert Sur                  |  |  |

**5.** En la opción **Destino** seleccione el sistema de proyección al que desea convertir dicha coordenada.

| Conver<br>Coorde     | sión de<br>enadas                     |
|----------------------|---------------------------------------|
| <b>X:</b> ej: 459766 | 5.63                                  |
| Y: ej: 111456        | 9.77                                  |
| Origen               | T                                     |
| Destino              |                                       |
| Destino              |                                       |
| CRTM05               |                                       |
| WGS84 (Dec           | imal)                                 |
| WGS84 (G/M           | /S)                                   |
| Lambert Nor          | rte                                   |
| Lambert Sur          | · · · · · · · · · · · · · · · · · · · |

6. Una vez que haya escogido la coordenada de origen y destino, introduzca los datos y haga clic en Reproyectar.

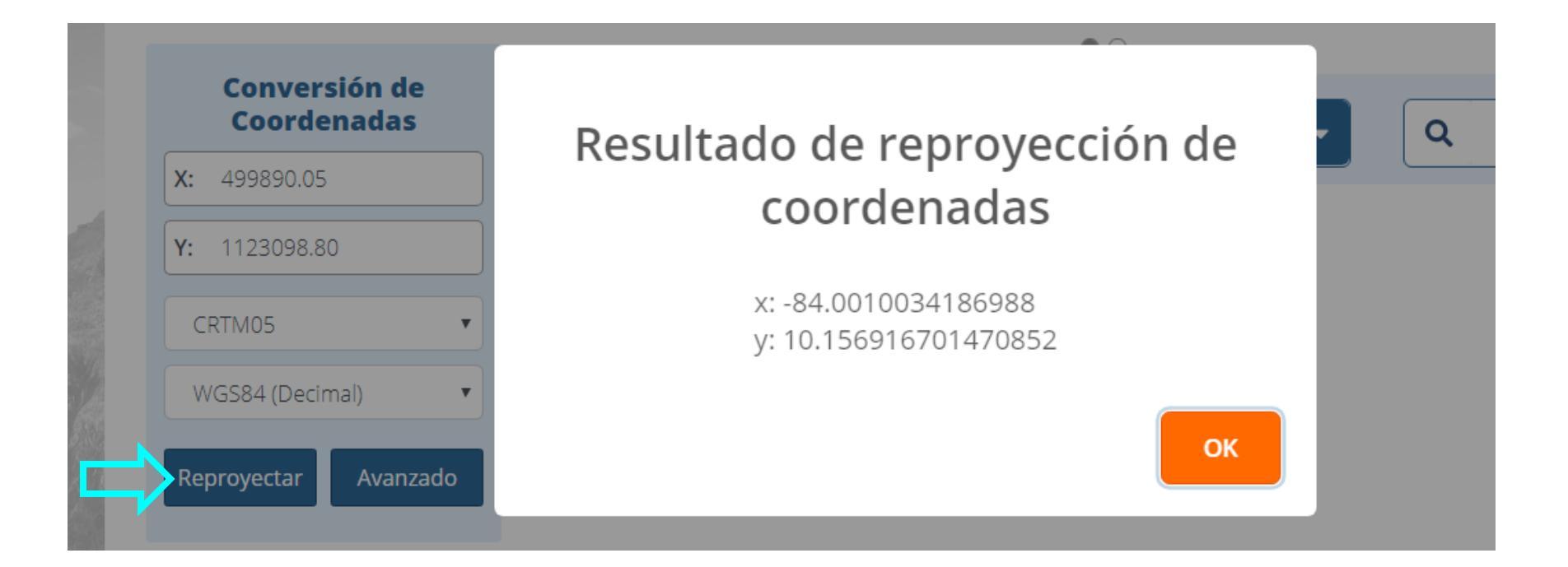

# Contáctenos

## Horario de atención:

Lunes a viernes de 8:00 am hasta las 3:30 pm

**Teléfono:** Cualquier consulta podrá ser atendida a los números 2202-0601, 2202-0667, 2202-0678 y 7024-3348

# Correo electrónico:

También puede escribir al correo snit.info@rnp.go.cr

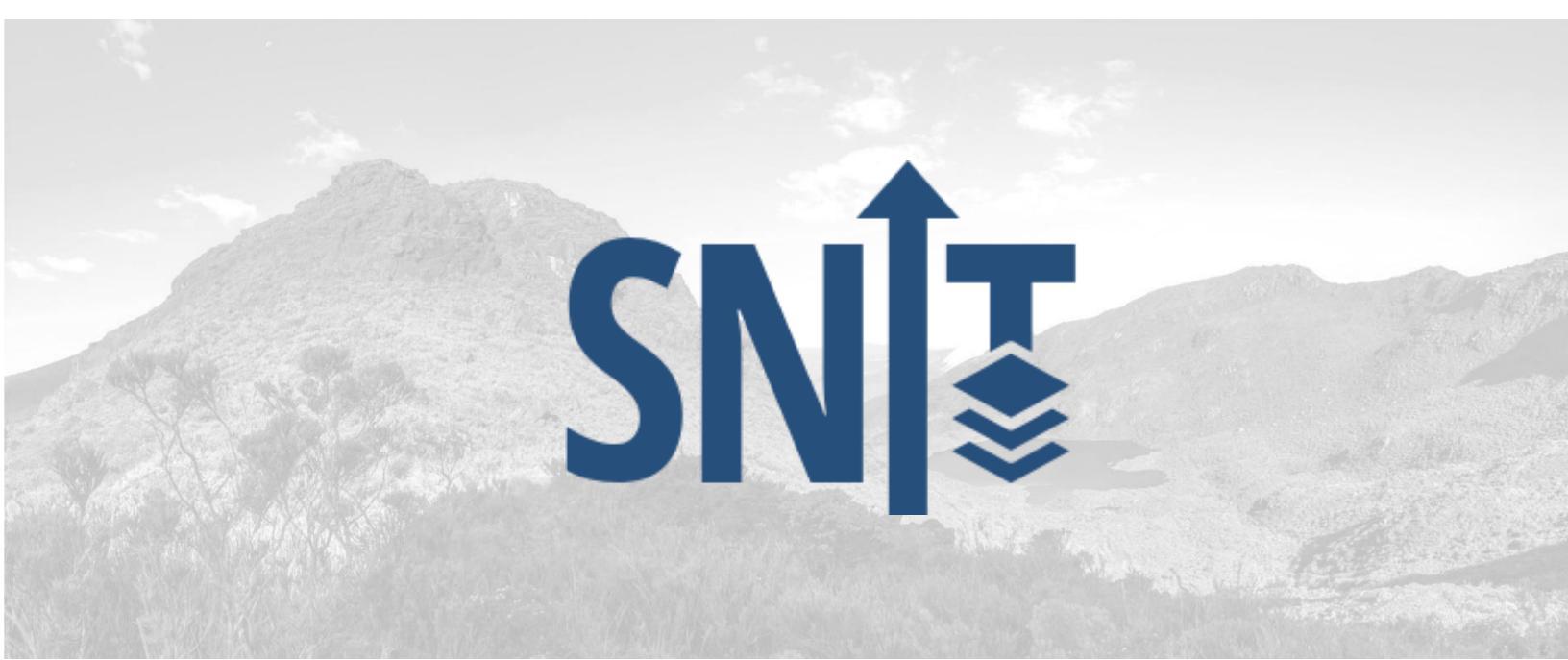